## Applying a Locale [Classic]

Locales are configured in the Localization editor on the account level and applied to each Booking page and Master page individually. When a locale is applied to a page, any subsequent changes made to that locale are visible to the Customer. The applied locale determines the language of the page and the date/time formats used.

In this article, you'll learn about applying a locale to a Booking page or Master page and to Customer notifications.

#### In this article:

- Applying a locale to a Booking page or Master page
- Applying a locale to Customer notifications
- Localization of Default notification templates vs. Custom notification templates
- Setting a default locale

#### Applying a locale to a Booking page or Master page

- 1. Go to **Booking pages** in the bar on the left.
- 2. Select the Booking page or Master page that you want to localize.
- 3. In the page's **Overview** section, use the **Locale** drop-down menu to select the locale you want to apply to that page (Figure 1). The change is automatically saved.

| Sooking page: John Smith      |                                                                          |                  |           | Booking page John Smith                                               |  |
|-------------------------------|--------------------------------------------------------------------------|------------------|-----------|-----------------------------------------------------------------------|--|
| Overview >                    | Overview                                                                 |                  |           | Accept bookings 🔍 💽 🛛                                                 |  |
| Event types                   | Share & Publish                                                          | 67               | Owner     | John Smith 🖉                                                          |  |
| Associated calendars          | https://go.oncehub.com/js12 //                                           | د <del>ر</del> ی | Editors   | None 🖉                                                                |  |
| Recurring availability        | <ul> <li>Share dynamic links</li> <li>Publish on your website</li> </ul> |                  | Time zone | Cape Town, Johannesburg, Pretoria<br>(GMT+2:00) ( <mark>Edit</mark> ) |  |
| Date-specific<br>availability |                                                                          |                  | Category  | None 🔻 (New)                                                          |  |
|                               |                                                                          |                  | Locale    | System - English (US)                                                 |  |
| Location settings             |                                                                          |                  | Theme     | Light system theme ▼                                                  |  |

Figure 1: Booking page Overview section

## i Note:

Applying a locale to a Master page always overrides the locales applied to any Booking pages included in that Master page.

## Applying a locale to Customer notifications

The locale of the Booking page or Master page determines the date/time formats and the language of the Dynamic fields in Customer notifications including outgoing emails, SMS messages, and the calendar event. The text in these notifications is automatically translated.

# **SinceHub** Help Article

- Dynamic fields in notifications are only translated for Customer notifications based on Custom templates. Dynamic fields in User notifications and Default templates always remain in English.
- Static text is not automatically translated. To translate the static text of these notifications, you'll need to use Custom notification templates.

#### Localization of Default notification templates vs. Custom notification templates

|                                                                      | Default templates                                                                                     | Custom templates                                                                                                    |
|----------------------------------------------------------------------|----------------------------------------------------------------------------------------------------|----------------------------------------------------------------------------------------------------|
| User notifications by email and SMS                                  | OnceHub Dynamic fields are shown in<br>English.<br>Date/time format follows User profile<br>settings. | OnceHub Dynamic fields are shown in English.<br>Date/time format follows User profile settings.                                                                          |
| Customer notifications by<br>email and SMS and the<br>calendar event | OnceHub Dynamic fields are shown in<br>English.<br>Date/time format follows User profile<br>settings. | OnceHub dynamic fields such as time zone,<br>country, and location are shown in the locale<br>selected on the Booking page.<br>Date/time format follows locale settings. |

## Setting a default locale

The account's default locale is set under the Localization editor. To set a locale as your default locale, select the desired locale from the locale list and then click **Set as default locale** at the top of the page (Figure 2).

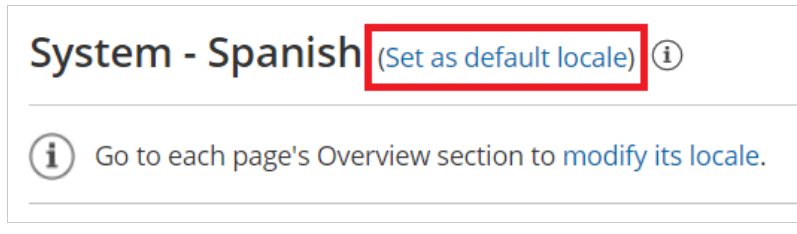

#### Figure 2: Set your default locale

The default locale will be automatically applied to any newly created page, but existing pages will not be affected.